# University of Chichester LRC Mac Room – AV Equipment

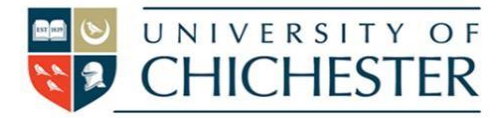

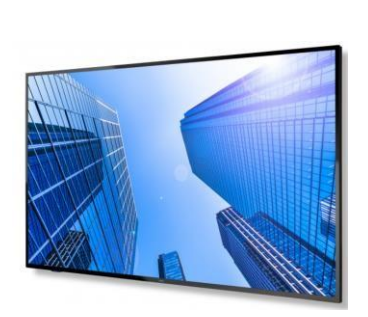

# DISPLAY

The large display screen is operated with the **AMX** pushbutton panel on the lectern.

This contains power and sound volume functions as well as controlling the sources (PC, HDMI) that will be displayed.

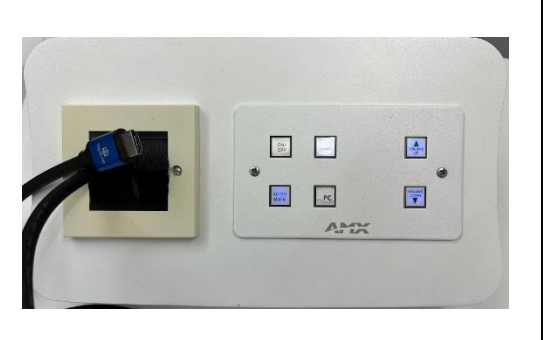

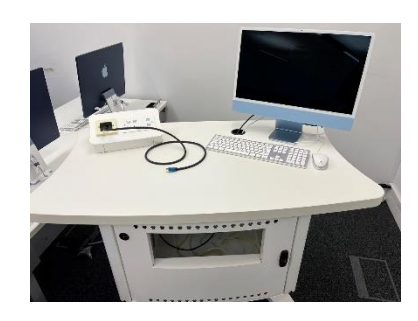

# MAC

A Mac is installed on the lectern and must be switched on manually (its power button is on the rear).

Press the **PC** button on the **AMX** push-button panel to display the Mac on the screen.

#### LECTURE RECORDING

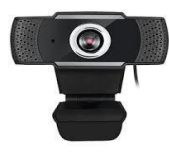

There is a fixed web camera within the Mac itself and a microphone. Please note that you may have to select this from within the software you are using – for example ChiPlayer or MS Teams.

For more detailed information and training on lecture recording, and live streaming please contact the Skills team (<u>skills@Chi.ac.uk</u>)

# LAPTOPS AND OTHER DEVICES

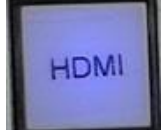

To connect a laptop or DVD player use the supplied 4k HDMI cable and carefully plug it into your device's HDMI socket or an appropriate HDMI adaptor. Then choose **HDMI** on the **AMX** push-button panel.

If the laptop image does not appear on the screen you may need to instruct your device to output its image. In *Windows*, press the *Windows* Logo key and P key at

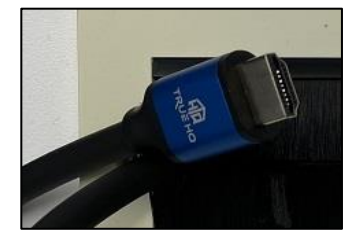

the same time until Duplicate is selected. For Apple Mac go to Display Properties and choose to Mirror display.

# VOLUME

Remember to raise the volume on the Mac itself and then adjust the volume using the Volume Up and Volume Down buttons on the AMX push-button panel. If there is no sound, make sure that the speakers are switched on at the wall (socket below-left of the big screen).

#### DVD

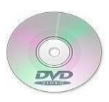

This room is not fitted with a DVD player. Video content can be live streamed from *Youtube*, or from *Planet eStream*, or from a USB stick. If a DVD player is required, a portable blue-ray player can be obtained from SIZ Loans and attached as described above

#### TRAINING

To learn how to deliver the best learning experience using the facilities in any of the lecture rooms please contact the Skills Team. <u>skills@chi.ac.uk</u>

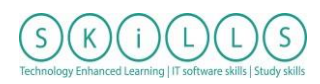

This can also be requested in the Self-Service area of the intranet by clicking **Support Me**, then **My IT Training** selecting "Audio Visual Equipment Training Request".

#### HELP

For emergency help where there is a fault with the lecture system phone the SIZ on (01243 81) 6222

For non-emergency enquiries please use the **Support Me** button in the **Self-Service** area on the intranet and select: My Teaching > IT Support (Teaching Room/Open Access)